# Flowinos

# innergy SAF-T(PT) v1.04\_01

Manual do Utilizador

01-11-2018, Versão 1.1

# flowinn .

### Índice

| 1. | Intr | odução                                             | 3  |
|----|------|----------------------------------------------------|----|
| 2. | Dec  | larações                                           | 4  |
|    | 2.1  | Opção de menu                                      | 4  |
|    | 2.2  | Pesquisa                                           | 4  |
|    | 2.3  | Navegação nos ecrãs                                | 4  |
|    | 2.4  | Lista das declarações                              | 5  |
|    | 2.5  | Detalhes da declaração                             | 6  |
|    | 2.6  | Download do XML                                    | 8  |
| 3. | Ger  | ação e envio automático/manual do SAF-T por e-mail | 9  |
|    | 3.1  | Configuração da aplicação                          | 9  |
|    | 3.2  | Configuração dos receptores de e-mail              | 11 |
|    | 3.3  | Envio automático de SAF-T                          | 12 |
|    | 3.4  | Envio manual de SAF-T por e-mail                   | 12 |
| 4. | Seg  | urança                                             | 15 |
|    | 4.1  | Utilizador                                         | 15 |

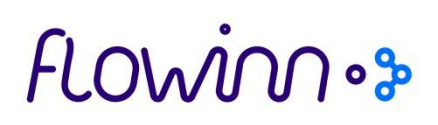

### 1. Introdução

A portaria 274/2013 de 21 de Agosto tem o seguinte texto introdutório:

"O formato de ficheiro normalizado de auditoria tributária para exportação de dados, o designado SAF -T (PT), tem vindo a ser adaptado em função das alterações de natureza contabilística ou fiscal.

O Decreto-Lei n.º 71/2013, de 30 de maio, aprovou o regime de contabilidade de caixa em sede de Imposto sobre o Valor Acrescentado (regime de IVA de caixa), impondo a obrigatoriedade de comunicação dos recibos nos termos previstos no Decreto-Lei n.º 198/2012, de 24 de agosto.

Não constando os recibos da atual estrutura de dados do ficheiro SAF-T (PT), procede-se, em consequência, à nova adaptação da estrutura de dados do referido ficheiro."

Esta nova estrutura de dados, entrou em vigor em 1 de Outubro de 2013.

A aplicação innergy SAF-T(PT) v1.03\_01 permite efetuar a geração de ficheiros XML do SAF-T em conformidade com as últimas atualizações previstas nesta portaria, que correspondem à versão 1.03\_01 do XSD que regula a estrutura do ficheiro.

A geração das declarações SAF-T tem dois momentos:

- 1. Geração do conteúdo da declaração a partir da aplicação de faturação e/ou contabilidade
- 2. Geração do XML a partir da aplicação innergy SAF-T(PT) v1.03\_01

O acesso à aplicação pode ser efetuado através dos menus do ERP (no ambiente innergyUI Client) ou, em alternativa, através de um browser. Quando acedida pelo innergyUI Client, é utilizada a autenticação de utilizador já efetuada, bem como a empresa já selecionada por este. Quando acedida por um browser, é necessário indicar o utilizador e respetiva password.

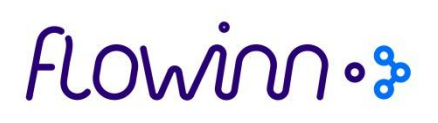

### 2. Declarações

#### 2.1 Opção de menu

Aceder à seguinte opção de menu para visualização das declarações geradas:

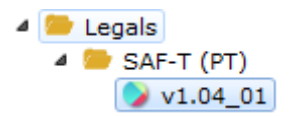

#### 2.2 Pesquisa

De seguida visualizará no ecrã as declarações que resultarem da pesquisa que se encontrar selecionada. Na pesquisa são disponibilizados os campos Produto, Empresa e Intervalo de data de criação dos registos:

| / Declarações SAF-T (PT) v1.04 01       | ٩.       |
|-----------------------------------------|----------|
|                                         |          |
| Produto<br>innergy_W_R7c                |          |
| Empresa<br>NC1 - Flowinn Serviços, Lda. |          |
| 01-01-2018                              | <b></b>  |
| Criado até                              |          |
| 31-01-2018                              | <b>m</b> |
| Q Procurar 🛛 Limpar                     |          |
|                                         |          |

Deve preencher os referidos campos e acionar o botão , obtendo a lista dos registos que cumprem os requisitos da pesquisa.

#### 2.3 Navegação nos ecrãs

A navegação nos ecrãs, no que respeita a retornar a ecrãs anteriores, é efectuada pelo link das ações.

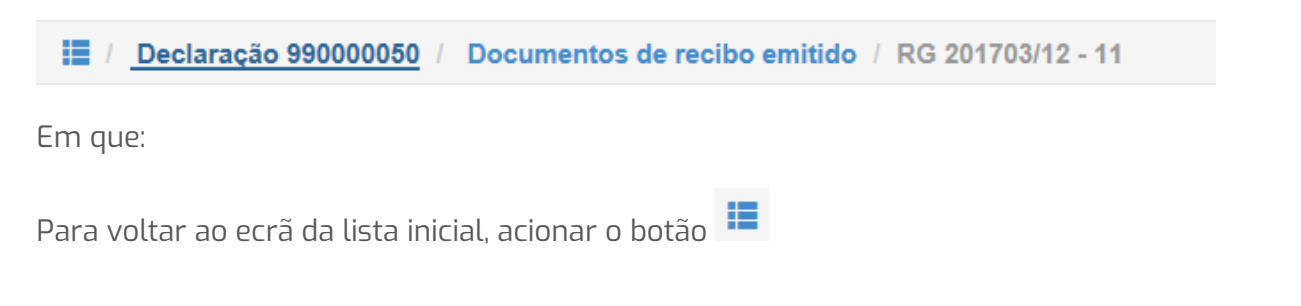

### flowinn .

Para voltar ao ecrã da declaração, acionar o link

Declaração 990000050

Para voltar ao ecrã dos documentos de recibo emitido, acionar o link

Documentos de recibo emitido

### 2.4 Lista das declarações

| / Dec      | larações                 | SAF-T (PT) v1.04_01                                                      |                              |                                 |                              |                   |                       | ٩                | •    |
|------------|--------------------------|--------------------------------------------------------------------------|------------------------------|---------------------------------|------------------------------|-------------------|-----------------------|------------------|------|
| 1 2 3      | 4                        |                                                                          |                              |                                 |                              |                   |                       |                  |      |
| Declaração | Ano<br>Fiscal <b>↓</b> † | Sistema Contabilístico 🛛 🕴                                               | Data de<br>Criação <b>↓†</b> | Data do Início do<br>Período lt | Data do Fim do<br>Período lt | Utilizador<br>\$1 | Estado It             | Acções           | Emai |
| 990000050  | 2017                     | R - Recibos                                                              | 2018-01-15                   | 2017-12-01                      | 2017-12-31                   | JOAANT            | Geração XML concluída | i≣ <b>≣</b><br>⊠ | ~    |
| 990000049  | 2017                     | V - Facturação (documentos<br>de venda)                                  | 2018-01-15                   | 2017-12-01                      | 2017-12-31                   | JOAANT            | Geração XML concluída |                  |      |
| 990000047  | 2018                     | V - Facturação (documentos<br>de venda)                                  | 2018-01-09                   | 2018-01-01                      | 2018-01-31                   | ANTNAT            | Geração XML concluída |                  |      |
| 99000033   | 2017                     | ∨ - Facturação (documentos<br>de venda)                                  | 2018-01-02                   | 2017-12-01                      | 2017-12-31                   | PEDALM            | Geração XML concluída |                  |      |
| 99000032   | 2017                     | V - Facturação (documentos<br>de venda)                                  | 2017-12-29                   | 2017-11-01                      | 2017-11-30                   | PEDALM            | Geração XML concluída |                  |      |
| 990000031  | 2017                     | C - Contabilidade                                                        | 2017-12-22                   | 2017-10-01                      | 2017-11-30                   | MARPER            | Geração XML concluída |                  | ۵    |
| 104010116  | 2017                     | C - Contabilidade                                                        | 2017-11-16                   | 2017-01-01                      | 2017-10-31                   | PEDALM            | Erro ao gerar XML     | i 🗉              |      |
| 104010107  | 2017                     | l - Contabilidade integrada<br>com a faturação                           | 2017-10-30                   | 2017-09-01                      | 2017-10-31                   | MARPER            | Geração ERP concluída | = 1              |      |
| 104010106  | 2017                     | l - Contabilidade integrada<br>com a faturação                           | 2017-10-30                   | 2017-09-01                      | 2017-10-31                   | MARPER            | Geração ERP concluída | <b>i</b>         |      |
| 104010105  | 2017                     | <ul> <li>I - Contabilidade integrada</li> <li>com a faturação</li> </ul> | 2017-10-30                   | 2017-09-01                      | 2017-10-31                   | MARPER            | Geração ERP concluída | ·= 💼             |      |

Os registos para aparecerem na aplicação SAFT, neste ecrã, são o resultado das execuções que são efetuadas no ERP por forma a determinar e agrupar os dados que pretendem enviar no SAFT.

O "Estado" pode assumir os seguintes valores:

- Geração ERP a decorrer Quando a execução no ERP está a decorrer.
- Geração ERP concluida Quando a execução no ERP está concluída e disponível para gerar o XML.
- Geração XML concluída Quando a geração do XML foi concluída e esta acção foi terminou com sucesso.
- **Erro ao gerar XML** Quando a geração do XML terminou em erro.

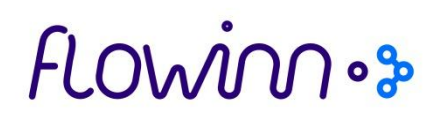

Sempre que estiver em curso uma geração de XML, todos os utilizadores ao acederem a uma declaração vão ver a barra de progresso com a indicação da declaração que está a ser gerada e com ação que está a executar. Esta informação é mostrada mesmo a utilizadores que não tenham autorização para trabalhar com a declaração que está a ser executada.

| A gerar a Declaração nº 104010107 - A gerar a tabela de códigos de contas |
|---------------------------------------------------------------------------|
|                                                                           |

Em cada uma das declarações que o utilizador tem acesso pode efetuar as seguintes ações:

- Ver detalhe, acionando o botão 📃
- Remover, acionando o botão

#### 2.5 Detalhes da declaração

Ao acionar o botão "detalhes" 🔳 permite aceder ao ecrã resumo da declaração em causa. Esse ecrã mostra os seguintes grupos de informação:

- Informação da Declaração
- Endereço da empresa
- Movimentos contabilísticos
- Documentos comerciais a clientes
- Movimentos de Bens
- Documentos de conferência
- Documentos de recibos emitidos
- Informação da Aplicação

Todos estes grupos só apresentam valores se para a declaração em causa existirem registos.

No caso de grupos que tenham maior detalhe, têm um botão que permite aceder às linhas.

### FLOWINOs

| 📕 / Declaraç                     | Declaração 104010107 / Documentos de venda NC1 - Flowinn Serviços, Lda. |                        |                                  |                            |                                     |                                               |                                        |       |  |
|----------------------------------|-------------------------------------------------------------------------|------------------------|----------------------------------|----------------------------|-------------------------------------|-----------------------------------------------|----------------------------------------|-------|--|
|                                  |                                                                         |                        |                                  |                            |                                     |                                               |                                        |       |  |
| 1 2 3                            |                                                                         |                        |                                  |                            |                                     |                                               |                                        |       |  |
| Identificação do<br>documento It | Estado atual do<br>documento                                            | Tipo de<br>documento 1 | Data do documento<br>de venda 11 | Código do<br>utilizador [1 | Data de gravação do<br>documento ↓↑ | Data e hora para o<br>início de transporte ↓↑ | Data e hora de fim<br>de transporte 11 | Acçõe |  |
| FT 201701/13                     | N - Normal                                                              | FT - Fatura            | 2017-09-15                       | JOADOM                     | 2017-09-15<br>10:11:29              | 0001-01-01 00:00:00                           |                                        | i     |  |
| FT 201701/14                     | N - Normal                                                              | FT - Fatura            | 2017-09-15                       | JOADOM                     | 2017-09-15<br>10:12:39              | 0001-01-01 00:00:00                           |                                        |       |  |
| FT 201701/15                     | N - Normal                                                              | FT - Fatura            | 2017-09-21                       | JOAANT                     | 2017-09-21<br>12:03:39              | 0001-01-01 00:00:00                           |                                        | i     |  |
| FT 201701/16                     | N - Normal                                                              | FT - Fatura            | 2017-09-21                       | HELCUN                     | 2017-09-21<br>16:02:08              | 0001-01-01 00:00:00                           |                                        |       |  |
| FT 201701/17                     | N - Normal                                                              | FT - Fatura            | 2017-09-25                       | JOAANT                     | 2017-09-25<br>12:52:10              | 0001-01-01 00:00:00                           |                                        | i     |  |
| FT 201701/18                     | N - Normal                                                              | FT - Fatura            | 2017-09-29                       | JOAANT                     | 2017-09-29<br>16:25:25              | 0001-01-01 00:00:00                           |                                        |       |  |
| FT 201701/19                     | N - Normal                                                              | FT - Fatura            | 2017-10-02                       | JOAANT                     | 2017-10-02<br>12:24:06              | 0001-01-01 00:00:00                           |                                        | E     |  |
| FT 201701/20                     | N - Normal                                                              | FT - Fatura            | 2017-10-09                       | MARPER                     | 2017-10-09<br>17:15:35              | 0001-01-01 00:00:00                           |                                        | =     |  |
| FT 201701/21                     | N - Normal                                                              | FT - Fatura            | 2017-10-09                       | MARPER                     | 2017-10-09<br>18:01:48              | 0001-01-01 00:00:00                           |                                        | i     |  |

Clicando no botão "detalhes" 📃 visualizará o detalhe dessa linha:

| Declaração 10401                 | 0107 / Documento de venda / FT 201701/13                                                        | NC1 - Flowinn Serviços, Lda.            |  |  |
|----------------------------------|-------------------------------------------------------------------------------------------------|-----------------------------------------|--|--|
|                                  |                                                                                                 |                                         |  |  |
|                                  |                                                                                                 |                                         |  |  |
| Informação do Documento          |                                                                                                 | =                                       |  |  |
|                                  |                                                                                                 |                                         |  |  |
| Identificação do documento       | FT 201701/13                                                                                    |                                         |  |  |
| Código único do documento        | 0                                                                                               |                                         |  |  |
| Chave do documento               | VUtqolgYZAx/fsUjelddOMaovnV8vEpXw4C/+Lq74eKbEhtvJ1keyBJdL8s/dyWANjVkFchK4GRD7kl/4KrSCLJaU/iPIrr | 40LwiES+RfZiYWnJt1bbYgwQ0VErU4cEejmw7ps |  |  |
| Chave de controlo                | 1                                                                                               |                                         |  |  |
| Período contabilístico           | 9                                                                                               |                                         |  |  |
| Data do documento de venda       | 2017-09-15                                                                                      |                                         |  |  |
| Tipo de documento                | FT - Fatura                                                                                     |                                         |  |  |
| Código do utilizador             | JOADOM                                                                                          |                                         |  |  |
| Código CAE                       |                                                                                                 |                                         |  |  |
| Data de gravação do documento    | 2017-09-15 10:11:29                                                                             |                                         |  |  |
| Identificador da transação       | 2017-09-15 01 1000120170900008                                                                  |                                         |  |  |
| Identificador do cliente         | 00001                                                                                           |                                         |  |  |
| Data e hora de fim de transporte |                                                                                                 |                                         |  |  |
| Data e hora para o início de tra | 0001-01-01 00:00:00                                                                             |                                         |  |  |
|                                  |                                                                                                 |                                         |  |  |
|                                  |                                                                                                 |                                         |  |  |
| Situação do documento            |                                                                                                 |                                         |  |  |

No detalhe da declaração ainda é possível aceder aos seguintes grupos de informação:

- Códigos de Contas
- Clientes
- Fornecedores
- Produtos/Serviços
- Impostos

Para tal basta uma escolher uma das opções disponíveis:

# flowinnos

🗉 Códigos de Contas 🗐 Clientes 🗐 Fornecedores 🗐 Produtos/Serviços 🗐 Impostos

E acede às linhas existentes para essa declaração. Neste exemplo mostram-se as linhas referentes aos Impostos:

| 📕 / Declaração 104                          | 010107 / Impos                  | tos                                                         |                     |           |   |                            |    | NC1 - Flowinn S                      | erviços, L            | .da.    |
|---------------------------------------------|---------------------------------|-------------------------------------------------------------|---------------------|-----------|---|----------------------------|----|--------------------------------------|-----------------------|---------|
|                                             |                                 |                                                             |                     |           |   |                            |    |                                      |                       |         |
| Código do tipo de imposto 🎝                 | País ou região do<br>imposto ↓↑ | Código do imposto [1                                        | Descriçã<br>imposto | odo<br>↓† | t | Data de fim de<br>vigência | lt | Percentagem da taxa do<br>imposto 11 | Montante d<br>imposto | lo<br>Į |
| IVA - Imposto sobre o valor<br>acrescentado | PT                              | OUT - Outros, aplicável para os<br>regimes especiais de IVA | Outras              |           |   |                            |    |                                      |                       |         |
| IVA - Imposto sobre o valor<br>acrescentado | PT                              | OUT - Outros, aplicável para os<br>regimes especiais de IVA | Outras              |           |   |                            |    | 12.00                                |                       |         |
| IVA - Imposto sobre o valor<br>acrescentado | PT                              | OUT - Outros, aplicável para os<br>regimes especiais de IVA | Outras              |           |   |                            |    | 17.00                                |                       |         |
| IVA - Imposto sobre o valor<br>acrescentado | PT                              | ISE - Isenta                                                | Isenta              |           |   |                            |    |                                      |                       |         |

### 2.6 Download do XML

Para poder efetuar o download do XML é necessário que o mesmo já esteja gerado para a declaração em causa. Assim:

- Para gerar o XML é necessário aceder a uma declaração e acionar o botão
- Só pode estar uma geração de XML em curso. Ou seja, enquanto estiver uma execução em curso não é possível efetuar mais nenhuma;
- Ao terminar a execução, é apresentada no ecrã a informação de conclusão:

|     | 📕 / Declaração 104010107                                    |    |                            |                          |                                   |                             | (                         | NC1     | - Flowinn Serviços, Ld        |
|-----|-------------------------------------------------------------|----|----------------------------|--------------------------|-----------------------------------|-----------------------------|---------------------------|---------|-------------------------------|
|     | A gerar a Declaração nº 104010107 - Geração finalizada      |    |                            |                          |                                   |                             | Gerar                     |         |                               |
|     |                                                             |    |                            |                          |                                   |                             |                           |         |                               |
|     | Dispensar resultado                                         |    |                            |                          |                                   |                             |                           |         |                               |
|     | Nome do Ficheiro                                            | ١t | Data Início<br>Período 🏼 🗍 | Data Fim<br>Período   ↓† | Data/Hora<br>Início Geração<br>It | Data/Hora Fim<br>Geração ↓† | Tamanho do<br>Ficheiro ↓† | Acçõe   | 5                             |
|     | SAFTPT_10401_104010107_I_20171030_20170901-<br>20171031.xml |    | 2017-09-<br>01             | 2017-10-<br>31           | 2018-01-15<br>14:32               | 2018-01-15<br>14:32         | 3 MB                      | •<br>01 | Download<br>Download como ZIP |
|     |                                                             |    |                            |                          |                                   |                             |                           |         |                               |
| ara | fazer download do XML, a                                    | ci | one o t                    | otão                     | <b>\$</b> [                       | Download                    |                           |         |                               |
| ara | fazer download como ZIP.                                    | а  | icione d                   | o botão                  | 💠 Do                              | wnload con                  | io ZIP                    |         |                               |

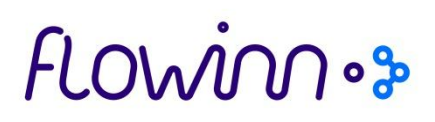

### 3. Geração e envio automático/manual do SAF-T por e-mail

3.1 Configuração da aplicação

Aceder à opção de menu:

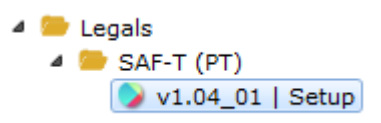

Antes de ser possível qualquer ação de geração e envio do SAF-T via e-mail, é necessário configurar primeiramente a aplicação, nomeadamente escolhendo o Produto e a Empresa (Ambiente/Sociedade onde se está a trabalhar).

| Setup                |   |
|----------------------|---|
| Produto              | • |
| Empresa              | • |
| 🔨 Guardar 🥝 Cancelar |   |
|                      |   |
|                      |   |

Depois da escolha do Produto e do Ambiente, clicar em "Guardar".

# flowin .....

| Setup                 |                                         |    |
|-----------------------|-----------------------------------------|----|
| Produto               |                                         |    |
| Empresa               |                                         |    |
| Servidor              | smtp.gmail.com                          |    |
| Porto                 | 5                                       | 87 |
| Utilizador            | suporte@flowinn.biz                     |    |
| Palavra-chave         | Palavra-chave                           |    |
| Usar TLS              |                                         |    |
| Nome da entidade      | Nome da entidade                        |    |
| Gerar automaticamente | Contabilidade                           |    |
|                       | Faturação emitida por terceiros         |    |
|                       | Faturação                               |    |
|                       | Facturação (documentos de venda)        |    |
|                       |                                         |    |
|                       | Contabilidade integrada com a faturação |    |
|                       | Faturação parcial                       |    |
|                       | Recibos                                 |    |
|                       | Autofaturação                           |    |
|                       | Documentos de transporte                |    |
| 🕑 Guardar 🖉 Ca        | ancelar                                 |    |

Será encaminhando para o ecrã de cima em que terá de preencher os seguintes parâmetros:

**Servidor** – Link do servidor de e-mail; **Porto** – Porta do servidor; **Utilizador** – E-mail pertencente ao domínio do servidor de e-mail; **Palavra-chave**; **Usar TLS** – Opção de usar ou não encriptação de segurança;

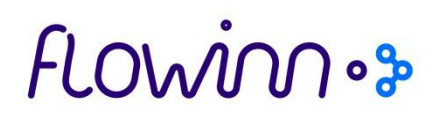

Nome da entidade – Nome da empresa;

**Gerar automaticamente** - Escolher que tipo(s) de declaração(es) terão geração automática para email.

Após preenchimento dos parâmetros, selecionar "Guardar". De seguida, é encaminhado para o seguinte ecrã, onde poderá novamente editar as configurações do Produto/Empresa, se necessário.

| Guardado com sucesso           |             |                           |               |
|--------------------------------|-------------|---------------------------|---------------|
|                                |             |                           | X Dismiss all |
| Declarações SAF-T (PT) v1.04_( | 01   Setup  |                           | Q 🗸           |
| Produto 👫                      | Empresa 🗸 🛔 | Acções                    |               |
| innergy_S_54c                  | PW          | 🔳 Editar 🛛 🖾 Receptores 🛍 |               |
| innergy_W_R7c                  | NC1         | 🔳 Editar 🖾 Receptores 🛍   |               |
| innergy_W_R7c                  | WP1         | 📃 Editar 🛛 🖾 Receptores 🛍 |               |
|                                |             |                           |               |
| Adicionar                      |             |                           |               |

### 3.2 Configuração dos receptores de e-mail

Guardado com sucesso Declarações SAF-T (PT) v1.04\_01 | Setup Produto Lt Empresa Lt Acções Е в innergy\_S\_54c PW ŵ 🖂 Re NC1 Ed 📃 🖂 Receptores 📋 innergy\_W\_R7c innergy\_W\_R7c WP1 Û θ WP1 - innergy\_W\_R7c - Receptores dados Não foram encontrados dados

No mesmo ecrã selecionar a opção "Receptores".

Clique em "Adicionar Novo" para iniciar a parametrização dos e-mails que receberão as declarações de SAF-T.

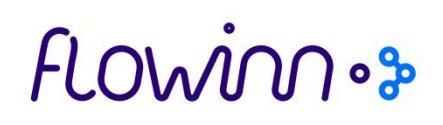

| Configurações de Receptor de Email |                                                      |  |  |  |
|------------------------------------|------------------------------------------------------|--|--|--|
| Empresa                            | WP1                                                  |  |  |  |
| Produto                            | innergy_W_R7c                                        |  |  |  |
| NIF                                | 211728141                                            |  |  |  |
| Nome da Entidade                   | Innovation Technology                                |  |  |  |
| То                                 | miguel.catela@flowinn.biz                            |  |  |  |
| Cc                                 | joso.sntunes@flowinn.biz, fernando.souss@flowinn.biz |  |  |  |
| Bcc                                | Bcc                                                  |  |  |  |
| 🕑 Guardar 🖉 Cane                   | pelar                                                |  |  |  |

Preencha os parâmetros evidenciados em cima, respeitantes à empresa (Ambiente/Sociedade) em questão. Quando terminar, clique em "Guardar".

#### 3.3 Envio automático de SAF-T

Depois do pedido de geração de dados do SAF-T (*ver manual Geração de dados para SAF-T - Pedido de geração de dados SAF-T PT*), a declaração é enviada para os emails definidos no ponto 3.2.

#### 3.4 Envio manual de SAF-T por e-mail

Após termos configurado a empresa e os respetivos destinatários, vamos ver como se enviam as declarações manualmente.

Aceder ao menu:

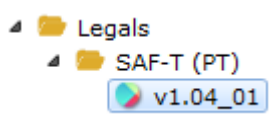

## flowinnos

| 📜 / Declarações SAF-T (PT) v1.04_01 |                  |                                         |                       |                                 |                              |                  |                       |                  | •     |
|-------------------------------------|------------------|-----------------------------------------|-----------------------|---------------------------------|------------------------------|------------------|-----------------------|------------------|-------|
|                                     |                  |                                         |                       |                                 |                              |                  |                       |                  |       |
| Declaração                          | Ano<br>Fiscal ↓1 | Sistema Contabilístico 🛔                | Data de<br>Criação ↓↑ | Data do Início do<br>Período 11 | Data do Fim do<br>Período lt | Utilizador<br>\$ | Estado ↓†             | Acções           | Email |
| 990000050                           | 2017             | R - Recibos                             | 2018-01-15            | 2017-12-01                      | 2017-12-31                   | JOAANT           | Geração XML concluída | i≣ û<br>∞        | -     |
| 990000049                           | 2017             | ∨ - Facturação<br>(documentos de venda) | 2018-01-15            | 2017-12-01                      | 2017-12-31                   | JOAANT           | Geração XML concluída | i≣ û<br>∞        | *     |
| 990000047                           | 2018             | ∨ - Facturação<br>(documentos de venda) | 2018-01-09            | 2018-01-01                      | 2018-01-31                   | ANTNAT           | Geração XML concluída | i≣ 🛍<br>∞        | *     |
| 990000033                           | 2017             | ∨ - Facturação<br>(documentos de venda) | 2018-01-02            | 2017-12-01                      | 2017-12-31                   | PEDALM           | Geração XML concluída | i≣ û<br>⊠        | *     |
| 99000032                            | 2017             | ∨ - Facturação<br>(documentos de venda) | 2017-12-29            | 2017-11-01                      | 2017-11-30                   | PEDALM           | Geração XML concluída | i≣ <b>û</b><br>∞ | *     |
| 990000031                           | 2017             | C - Contabilidade                       | 2017-12-22            | 2017-10-01                      | 2017-11-30                   | MARPER           | Geração XML concluída | i≣ û<br>∞        | ▲     |

De seguida é mostrado um ecrã com os documentos que foram gerados para um determinado intervalo selecionado. *(ver ponto 2.2 Pesquisa)* 

Clique no ícone 🛛 para enviar a declaração SAF-T que pretende por e-mail.

| Declaração    | 104010049                |  |  |  |
|---------------|--------------------------|--|--|--|
| NIF           | 513204164                |  |  |  |
| Nome entidade | Innovation Technology    |  |  |  |
| То            | joao.antunes@flowinn.biz |  |  |  |
| Cc            | 1                        |  |  |  |
| Bcc           | Bcc                      |  |  |  |

Clique em "Enviar". O documento será enviado para o(s) email(s) definidos em "Receptores" (ver ponto 3.2 – Configuração dos recetores de e-mail).

# Flowinnos

| Email enviado com sucesso.      |                  |                                         |                       |                                 |                              |                  |                       |                  |       |
|---------------------------------|------------------|-----------------------------------------|-----------------------|---------------------------------|------------------------------|------------------|-----------------------|------------------|-------|
| ¥ Dismiss                       |                  |                                         |                       |                                 |                              |                  | miss all              |                  |       |
| Declarações SAF-T (PT) v1.04_01 |                  |                                         |                       |                                 |                              |                  |                       |                  |       |
| Declaração                      | Ano Fiscal<br>It | Sistema Contabilístico 🛛 🛔              | Data de<br>Criação ↓† | Data do Início do<br>Período It | Data do Fim do<br>Período ↓1 | Utilizador<br>It | Estado lt             | Acções           | Email |
| 990000050                       | 2017             | R - Recibos                             | 2018-01-15            | 2017-12-01                      | 2017-12-31                   | JOAANT           | Geração XML concluída | i≣ <b>ڨ</b><br>⊠ | ~     |
| 990000049                       | 2017             | ∨ - Facturação (documentos<br>de venda) | 2018-01-15            | 2017-12-01                      | 2017-12-31                   | JOAANT           | Geração XML concluída | i≣ <b>ڨ</b><br>⊠ | *     |
| 990000047                       | 2018             | ∨ - Facturação (documentos<br>de venda) | 2018-01-09            | 2018-01-01                      | 2018-01-31                   | ANTNAT           | Geração XML concluída | i≣ <b>1</b>      | *     |
| 990000033                       | 2017             | ∨ - Facturação (documentos<br>de venda) | 2018-01-02            | 2017-12-01                      | 2017-12-31                   | PEDALM           | Geração XML concluída |                  | *     |

Aparecerá no ecrã a indicação de e-mail enviado com sucesso.

Se entrar no detalhe da declaração, clicando no ícone 📃 , existe uma tabela no final do ecrã com o registo dos envios de e-mail e com o respetivo Estado.

| Envios de email |                            |                                                   |       |           |                                                                                                    |  |  |
|-----------------|----------------------------|---------------------------------------------------|-------|-----------|----------------------------------------------------------------------------------------------------|--|--|
| Estado<br>↓†    | Envio 🎝                    | то Ц                                              | Cc \$ | Bcc<br>It | Erro 🄱                                                                                                    |  |  |
| *               | 2018-<br>01-15<br>09:57:02 | pedro.almeida@flowinn.biz;<br>pedmigalm@gmail.com |       |           |                                                                                                    |  |  |
| *               | 2018-<br>01-15<br>09:56:25 | joao.antunes@flowinn.biz                          |       |           |                                                                                                    |  |  |
| ۵               | 2018-<br>01-15<br>09:55:37 | joao.antunes@flowinn.biz                          | xpto  |           | Failed messages:<br>javax.mail.SendFailedException: Invalid<br>Addresses; nested exception is:<br>com.sun.mail.smtp.SMTPAddressFailedException:<br>553 5.1.2 The recipient address <xpto> is not a<br/>valid RFC-5321 address. b8sm19511789wma.2 -<br/>gsmtp</xpto> |  |  |
| *               | 2018-<br>01-09<br>12:32:27 | pedro.almeida@flowinn.biz;<br>pedmigalm@gmail.com |       |           |                                                                                                    |  |  |
| *               | 2018-<br>01-09<br>12:31:51 | pedro.almeida@flowinn.biz;<br>pedmigalm@gmail.com |       |           |                                                                                                    |  |  |

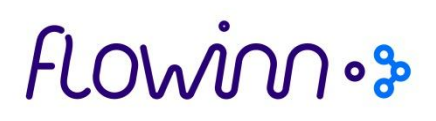

### 4. Segurança

É necessário parametrizar os utilizadores que terão acesso à informação da empresa para poder efetuar as operações de geração de XML ou consulta dos dados para a empresa em causa.

#### 4.1 Utilizador

Para visualizar um registo, clique em 🔍

Para editar um registo, clique em 🧉